# Instrukcja pobierania potwierdzenia płatności

Użytkownik po zalogowaniu się na swoje konto na platformie, powinien przejść w swoje aktywne produkty wybierając kwadrat ze znakiem.

| Moje produkty  | Aktywne                                                  | Nieaktywne | Zamów kolejny<br>produkt                                         |
|----------------|----------------------------------------------------------|------------|------------------------------------------------------------------|
| PRODUKT GŁÓWNY | <b>ych Zmiana</b><br>MultiSport Plus Pra<br>339582880378 | acownik    | Płatność<br>manualna<br>Status: <b>Opłacony na kolejny okres</b> |

# Po przejściu w dane produkty, użytkownik zobaczy poniższy ekran. Następnie w Historiach akcji należy rozwinąć konkretną transakcję.

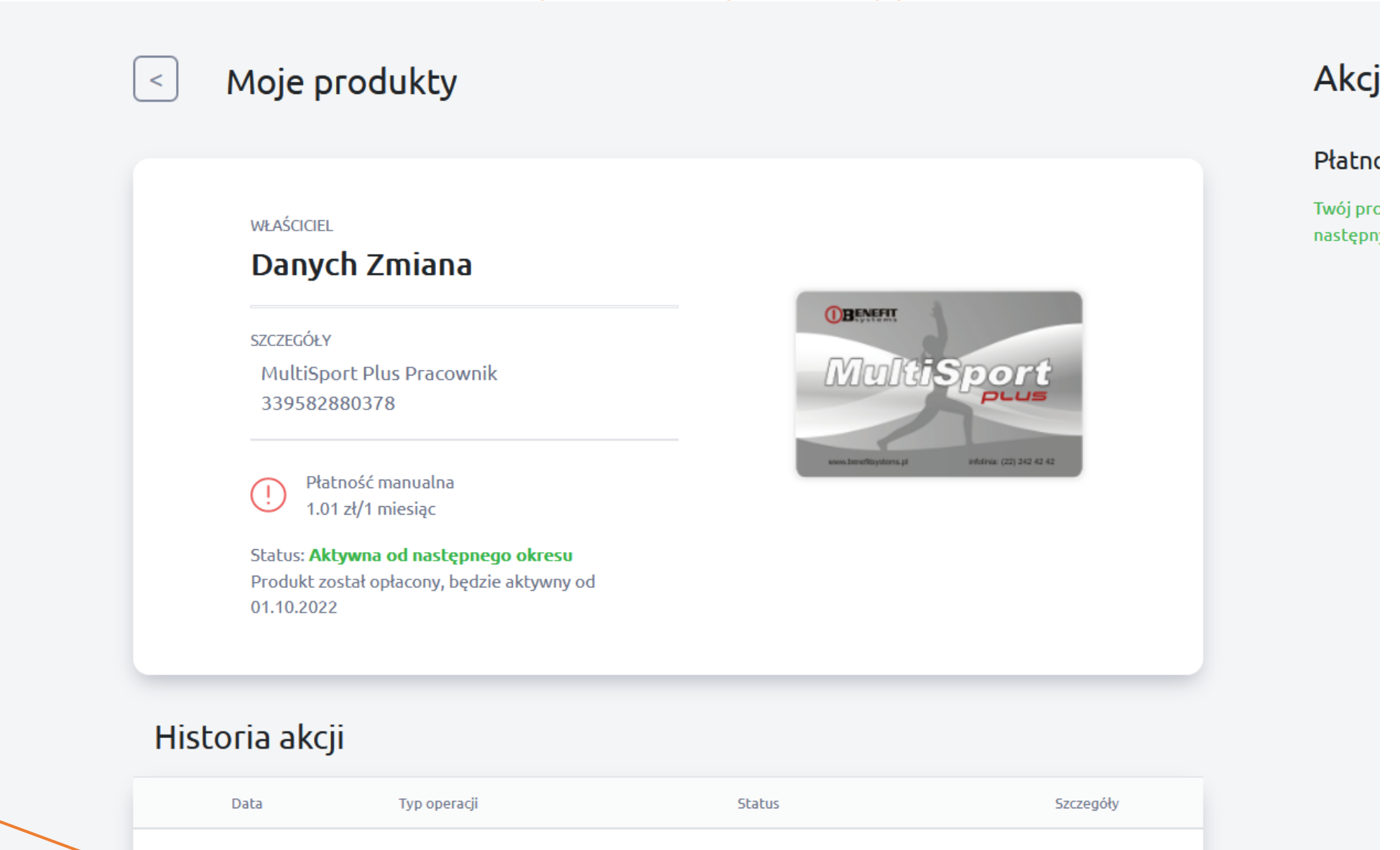

Oczekuje na realizacje

8060509

 $\sim$ 

15.09.2022

Aktywacja

Po wybraniu opcji "Potwierdzenie płatności" użytkownik będzie miał możliwość pobrania potwierdzenia opłaty za kartę MultiSport za konkretny okres rozliczeniowy.

|   | Data                | Typ operacji                | Status                    | Szczegóły |
|---|---------------------|-----------------------------|---------------------------|-----------|
| ^ | 15.09.2022          | Aktywacja                   | () Oczekuje na realizację | 8060509   |
| N | Ir zamówienia:      | 8060509                     |                           |           |
| N | lumer karty:        | 339582880378                |                           |           |
| С | ena brutto:         | 1.01 zł                     |                           |           |
| 0 | kres rozliczeniowy: | X (01.10.2022 - 31.10.2022) |                           |           |
| S | tatus płatności:    | Zakończona                  |                           |           |

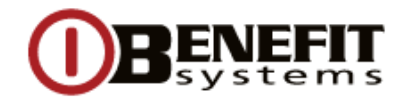

Nr transakcji: 91MHRSJ39B220915GUEST000P01

Data i miejsce wystawienia dokumentu

2022-09-15 Warszawa

| Sprzedawca | Benefit Systems S.A.              |          |                                   |
|------------|-----------------------------------|----------|-----------------------------------|
| Adres      | Plac Europejski 2 00-844 Warszawa |          |                                   |
| NIP        | PL8361676510                      | Odbiorca | Zmiana Danych                     |
| BDO        | 000558784                         | Nabywca  | W1/Klient Testowy                 |
| Talafan    | +48 22 242 40 00                  | Adres    | Plac Europejski 2 00-844 Warszawa |
| Telefoli   | Fax +48 22 831 79 20              | NIP      | 99999999999                       |

Forma płatności Paragon

#### Termin płatności Wpłata indywidualna

| Zmiana Danych |  |  |
|---------------|--|--|
|               |  |  |

| L.p. | Nazwa                                                                          | Ilość | Jm     | Cena<br>brutto | Wartość<br>netto | Stawka<br>VAT | Kwota<br>VAT | Wartość<br>brutto |
|------|--------------------------------------------------------------------------------|-------|--------|----------------|------------------|---------------|--------------|-------------------|
| 1    | 1229 01.10.2022 -<br>31.10.2022 - Program Karta<br>MultiSport Plus - Pracownik | 1     | Sztuka | 1.01           | 0.87             | 8%            | 0            | 1.01              |
|      |                                                                                |       |        | RAZEM          | 0.87             | x             | 0            | 1.01              |
|      |                                                                                |       |        | W tym          | 0.87             | 8%            | 0            | 1.01              |

## Razem do zapłaty: 1.01 PLN

### ZAPŁACONO

Słownie: jeden złoty 01/100

# Przykładowe potwierdzenie płatności